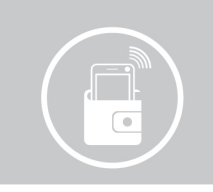

# **MEO WALLET** manual de instalação pagamentos móveis

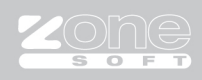

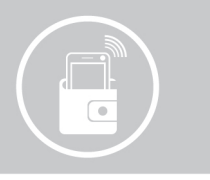

Este manual serve para o apoiar na configuração do MEO Wallet no ZSREST e ZSPOS.

#### > Adesão MEO Wallet:

Em primeiro lugar deverá entrar no link <u>https://www.wallet.pt/merchants</u> e fazer a adesão ao serviço. Ser-lhe-á atribuido um token para identificação de comerciante que deverá guardar para uma posterior configuração.

### > Configuração da integração do MEO Wallet em Backoffice:

Entrar no Backoffice:

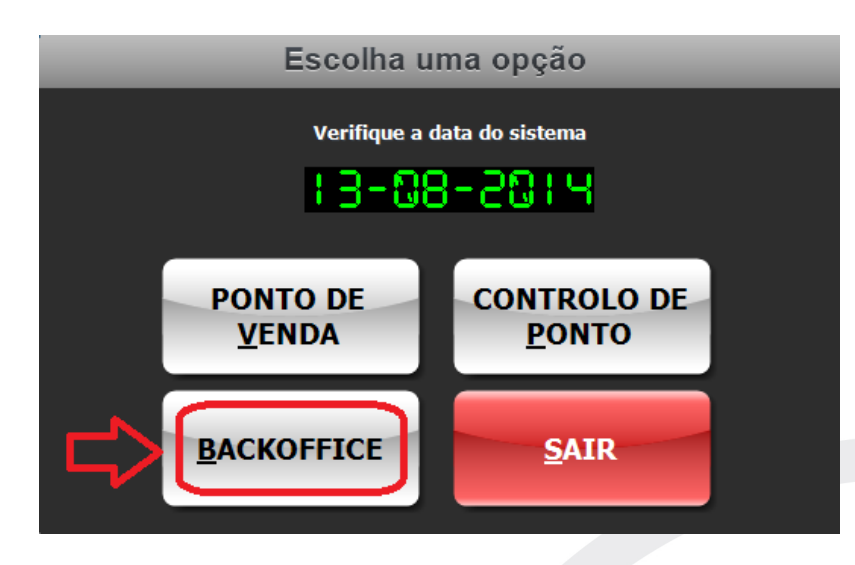

Em seguida selecionar Configuração e Aplicação:

| Ficheiros            | Tabelas        | Listagens | Listagens de Resultados | Con | nfiguração                                        | Sobre                      |  |  |
|----------------------|----------------|-----------|-------------------------|-----|---------------------------------------------------|----------------------------|--|--|
| Licencia<br>Edição P | do a NIF<br>RO | 50735969  | 0 ZSPos 5Z2C3CCVUL      |     | Empregad<br>Utilizador<br>Estafetas<br>Sensor Bio | dos<br>res<br>ométrico     |  |  |
|                      |                |           |                         |     | Aplicação                                         | )                          |  |  |
|                      |                |           |                         |     | Licencian                                         | nento por Telefone         |  |  |
|                      |                |           |                         |     | Séries de<br>Funções l                            | Documentos<br>Programáveis |  |  |

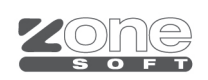

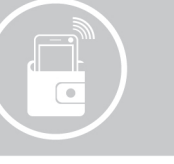

Selecionar o separador Notificações e Passwords:

| Configuração                             |                                                                                     |  |  |  |  |  |
|------------------------------------------|-------------------------------------------------------------------------------------|--|--|--|--|--|
| Aspecto Geral Definições Configuraç      | ões Globais Menus, Códigos e Promoções Notificações e Passwords Sessões Periféricos |  |  |  |  |  |
| actividar (ann)                          | (Testar)                                                                            |  |  |  |  |  |
| E-mail Username                          |                                                                                     |  |  |  |  |  |
| Porta                                    | 25                                                                                  |  |  |  |  |  |
| Password                                 |                                                                                     |  |  |  |  |  |
|                                          | Este servidor requer uma ligação segura (SSL)                                       |  |  |  |  |  |
|                                          | Notificar fechos de sessão por email                                                |  |  |  |  |  |
|                                          | Notificar encerramento de dia por email                                             |  |  |  |  |  |
| Dados da conta Clickatell para o envio d | e SMS                                                                               |  |  |  |  |  |
| Prefixo Internaciona                     | 0 Números                                                                           |  |  |  |  |  |
| Nome de Utilizado                        | Testar                                                                              |  |  |  |  |  |
| Password                                 |                                                                                     |  |  |  |  |  |
| Codigo da AP                             | 0                                                                                   |  |  |  |  |  |
|                                          | Notificar fechos de sessão por SMS                                                  |  |  |  |  |  |
|                                          | Notificar encerramento de dia por SMS                                               |  |  |  |  |  |
| Integração Yloyalty                      |                                                                                     |  |  |  |  |  |
|                                          | Usar integração                                                                     |  |  |  |  |  |
|                                          | Registar posto de trabalho                                                          |  |  |  |  |  |
| Integração MEOWallet                     |                                                                                     |  |  |  |  |  |
|                                          | Usar integração                                                                     |  |  |  |  |  |
| Identificação de Comerciante             | Modo demonstração (sandbox)                                                         |  |  |  |  |  |
|                                          | *                                                                                   |  |  |  |  |  |
| POSTO 1                                  | CAIXA 1 Salvar este posto Salvar em vários Salvar em vários Salvar em vários        |  |  |  |  |  |

Na Integração MEO Wallet, deverá selecionar a opção "Usar integração" e introduzir a "Identificação de Comerciante" que foi fornecida no momento da adesão.

Ainda no backoffice, na Configuração e Aplicação entrar no separador Periféricos, navegar até à opção Monitor de Cliente. Nesta opção apenas poderá selecionar: "Sim – 5 imagens, Sim – 1 imagem ou Sim – Vídeos".

|                                        | Configuração                                                                  |  |
|----------------------------------------|-------------------------------------------------------------------------------|--|
| ecto Geral Definições Configurações Gl | obais Menus, Códigos e Promoções Notificações e Passwords Sessões Periféricos |  |
| Formato de etiquetas                   | Individuais V                                                                 |  |
| Texto das etiquetas no código          | Código 🗸 na descrição Descrição 🤟                                             |  |
| Título                                 | * Deve deixar estes campos=0 para valores por defeito                         |  |
| Margem superior (mm)*                  | 0 Margem esquerda (mm)* 0 Altura da etiqueta (mm)* 0                          |  |
| Impressora                             | CutePDF Writer                                                                |  |
| Fomato do código de barras             | EAN13 V                                                                       |  |
| Formato da importação PDT              | CIPHER 8100 V                                                                 |  |
| lonitor de Cliente                     |                                                                               |  |
| Utilizar                               | Sim - 1 imagem V                                                              |  |
| Usar apenas a imagem                   | Não                                                                           |  |
| Coordenada Horizontal                  | Sim - 1 imagem                                                                |  |
| Velocidade de actualização             | Sim - Videos<br>Sim - Apenas o consumo                                        |  |
| icar de Cliente                        |                                                                               |  |
| Porta de ligação                       | Departivado - M                                                               |  |
| Veloridade                             |                                                                               |  |
| Protocolo                              | Neekum ki                                                                     |  |
| Protocolo                              |                                                                               |  |
| Panuaue                                |                                                                               |  |
| bits de dados (data bits)              | 5 V                                                                           |  |
| Bits de paragem (stop bits)            | 1 V                                                                           |  |
| Visor com simbolo €                    | Não V                                                                         |  |
|                                        | 400                                                                           |  |

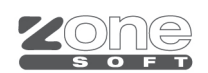

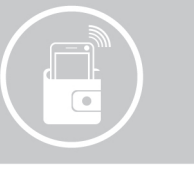

## > Configuração da integração do MEO Wallet em Ponto de Venda:

#### Entrar no Ponto de Venda:

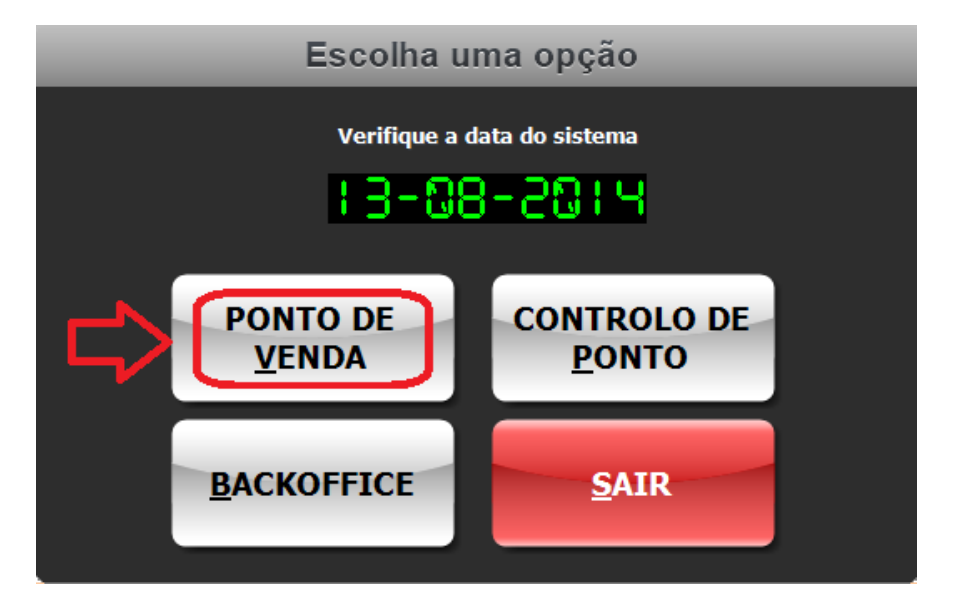

Clicar em Opções:

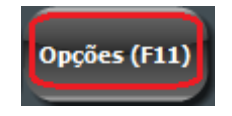

Em seguida:

- 1 Configuração;
- 2 Funções de Pagamento.

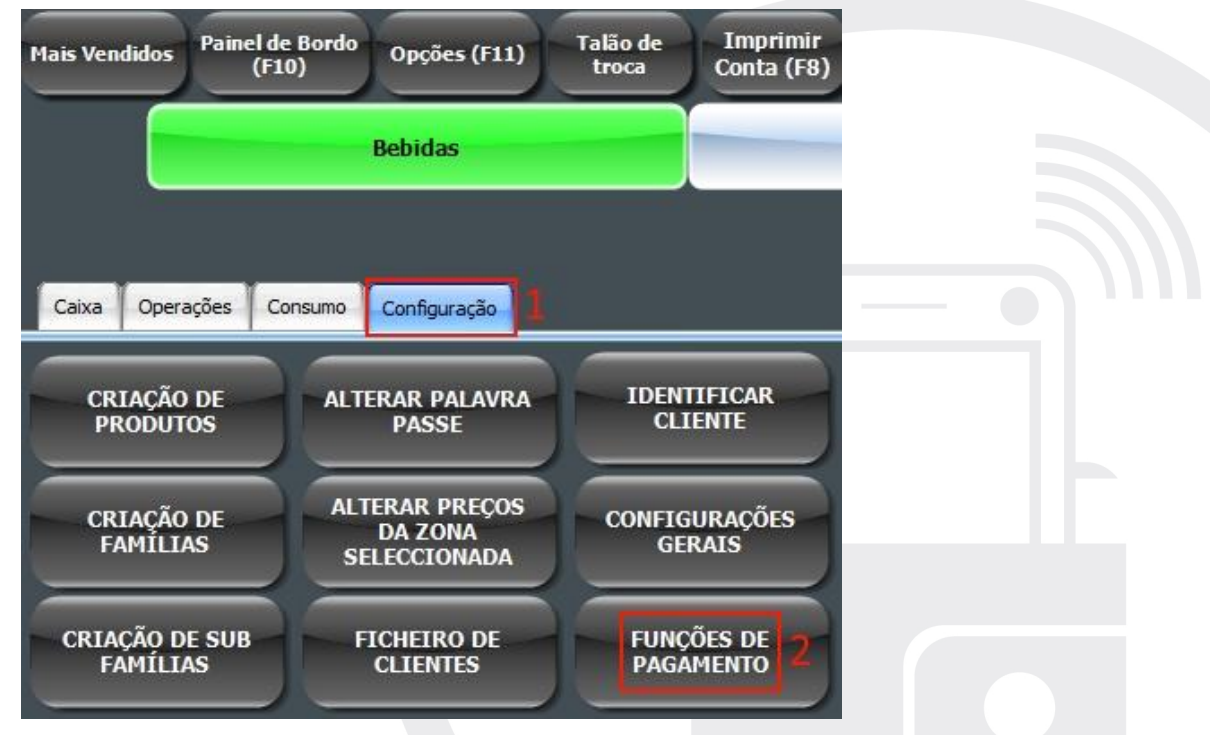

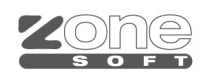

manual de instalação - Meo Wallet- v1.2015

Pagamentos 4 ÷ Ð Cartão de Cartão de Dinheiro Cheque Débito Crédito + ÷ CONTA Multiplos Cartão Pré-Cartão de Consumo ESPECIAL (F6) Pagamentos Pago Interno Cliente + ÷ ÷ Fatura a Crédito **GUIA DE** ADIANTAMEN Nota de **GUIA DE** Crédito TRANSPORTE REMESSA то **OFERTA DO** VENDA EM PREPARAÇÃO TRANSFERE Talão de Consumo CONSUMO CARTÃO Interno Desconto MINIMO FECHAR

Deverá selecionar uma função de pagamento vazia:

Selecionar o método de pagamento MEO Wallet:

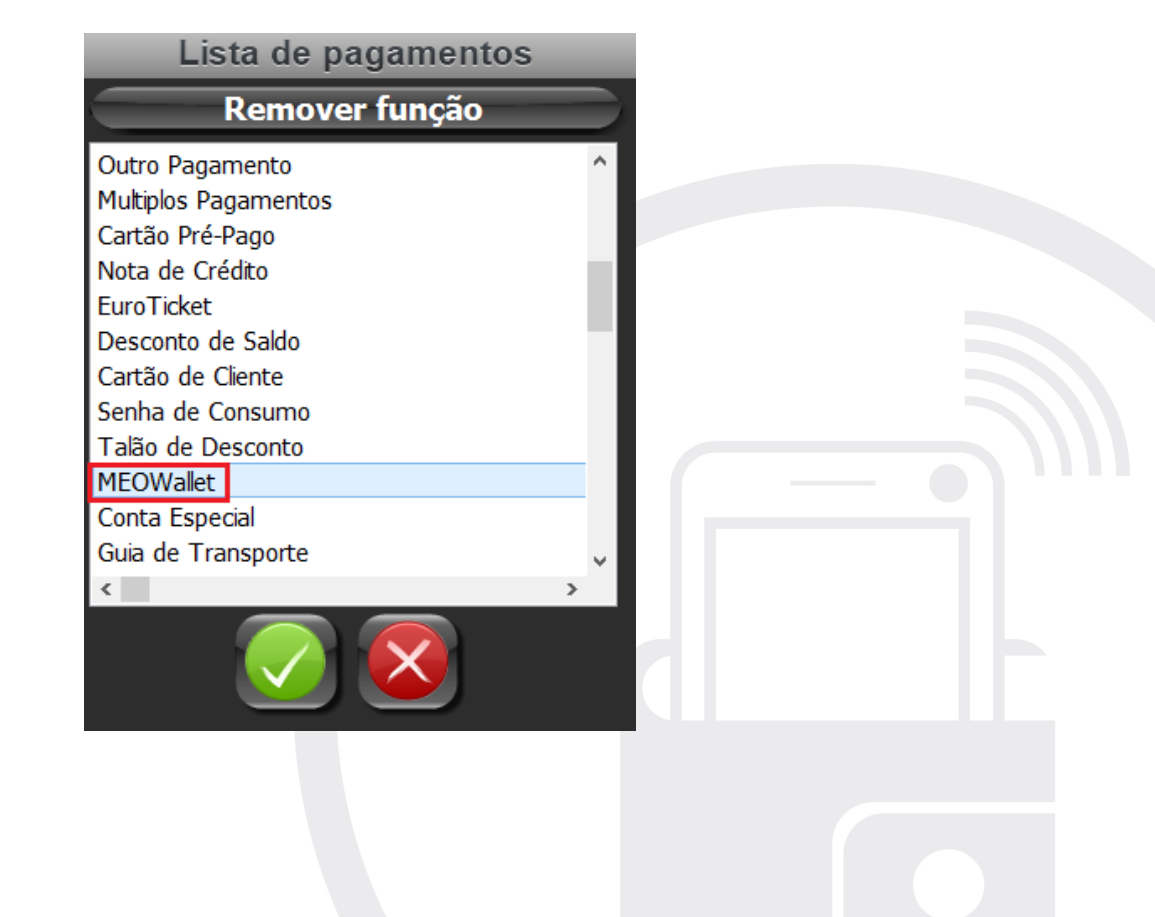

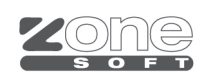

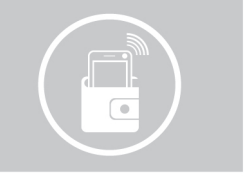

Neste momento foi efetuada toda a configuração necessária para o pagamento por MEO Wallet. Cada vez que for a pagamento terá a nova função programada anteriormente:

| Pagamento (F12)                                      |                                |                      |                      |  |         |                   | X          |         |
|------------------------------------------------------|--------------------------------|----------------------|----------------------|--|---------|-------------------|------------|---------|
| Cafetaria                                            |                                |                      | Roupa                |  | Calçado |                   |            |         |
|                                                      |                                |                      |                      |  |         | Dinheiro          | Multibanco | BALCÃO  |
|                                                      |                                |                      |                      |  |         | <mark>B: 1</mark> | 8.         | SS PVP1 |
|                                                      |                                |                      |                      |  |         | 1 Café            | 0          | 0,55€   |
|                                                      |                                |                      |                      |  |         |                   |            |         |
|                                                      |                                |                      |                      |  |         |                   |            |         |
| F                                                    | Pagament                       | os                   |                      |  |         |                   |            |         |
| Dinheiro Cartão de Débito                            | Cartão de<br>Crédito           | Cheque               | MEOWallet            |  |         |                   |            |         |
| Multiplos<br>Pagamentos<br>CONTA<br>ESPECIAL<br>(F6) | Cartão Pré-<br>Pago            | Consumo<br>Interno   | Cartão de<br>Cliente |  |         |                   |            |         |
| Fatura a<br>Crédito Crédito                          | GUIA DE<br>TRANSPORTE          | GUIA DE<br>REMESSA   | ADIANTAMEN<br>TO     |  |         |                   |            |         |
| TRANSFERE<br>CARTÃO PREPARAÇÃO                       | OFERTA DO<br>CONSUMO<br>MINIMO | Talão de<br>Desconto | Consumo<br>Interno   |  |         |                   |            |         |
|                                                      |                                | F                    | ECHAR                |  |         |                   |            |         |

Quando a conta está para pagamento aparece no visor o seguinte ecrã:

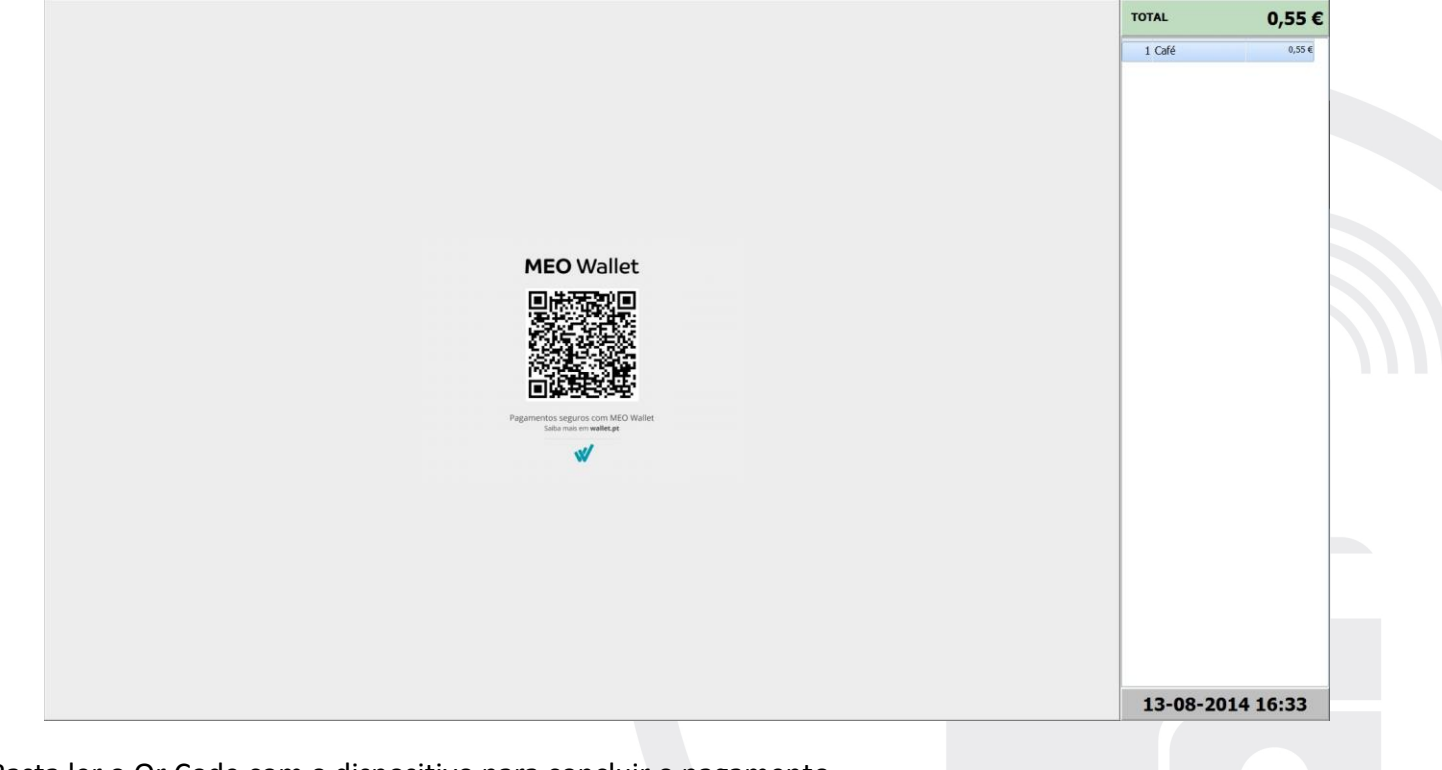

Basta ler o Qr Code com o dispositivo para concluir o pagamento.

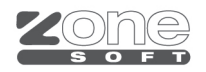

manual de instalação - Meo Wallet- V1.2015

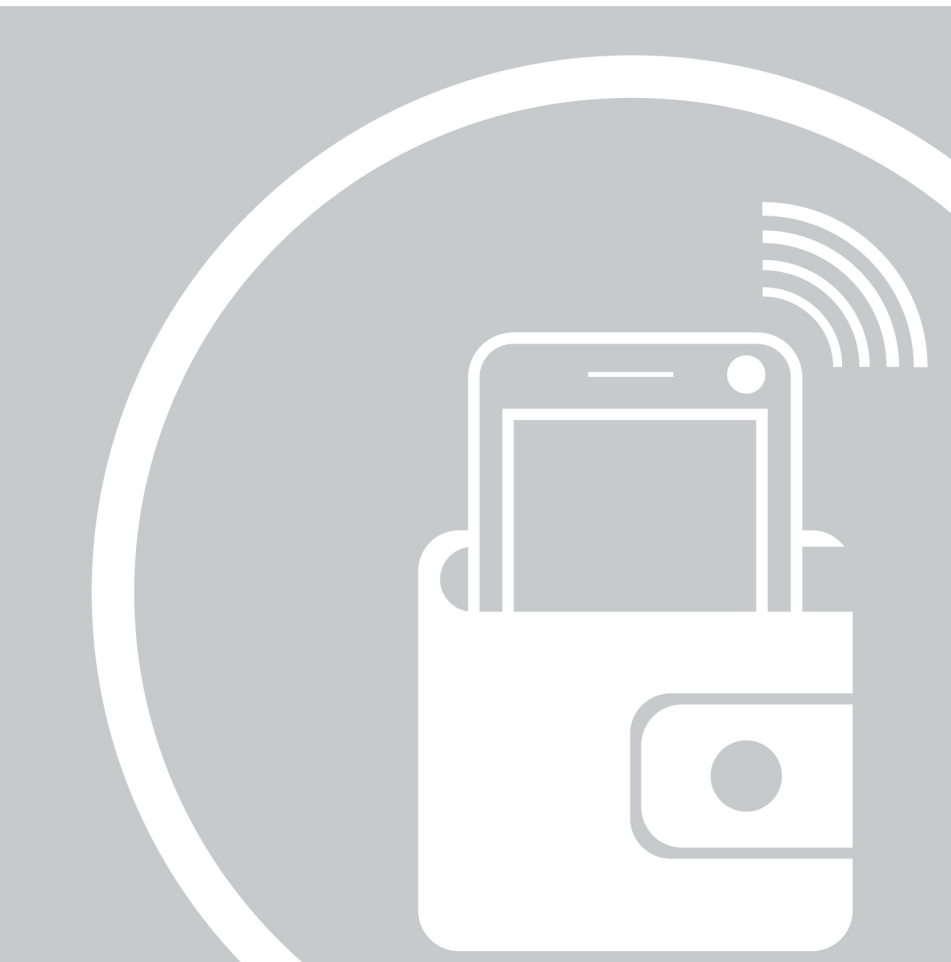

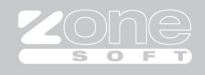